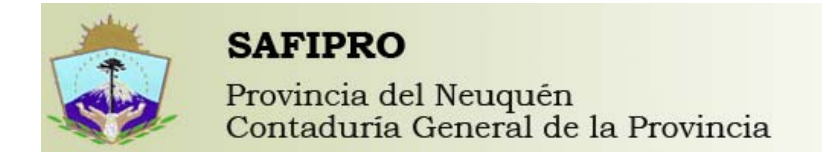

### Pasos para realizar consultas en Safipro- Compras y Contrataciones

Ingresar a Safipro según instructivos anteriores (Usuarios y Roles y Configuración del Navegador)

Una vez ingresado el Usuario y Contraseña se debe seleccionar un Servicio Administrativo.

| Bours Forth Jak        | utiona Danamas penemeritas HAños                                     |                                          |   |
|------------------------|----------------------------------------------------------------------|------------------------------------------|---|
| Color C >              | 🤇 🏠 ( 🗋 http://saf02:7777/SafiproProduccion/Faces/app/logn/logn.tspx | 😭 • 🔀 • Google                           | 5 |
| 🚵 Más visitados 🦓 Wine | dows Live Hotmail 🕐 Comenzar a usar Firef 🐜 Últimas noticias         |                                          |   |
| Windows Live Hotmail   | Safipro 🔯                                                            |                                          |   |
| *                      | SAFIPRO                                                              | Perfil Inicia Mádulo Azuda Desconectarse |   |
| Carlo 1                | Contaduria General de la Provincia                                   | Jorge Guilfermo Besteiro (inenco)        |   |
| RSS                    | Seleccione SAF                                                       |                                          |   |
| 12                     | Siguiente S Anteriores 5 26-30 de 30 Siguiente O                     |                                          |   |
| D Alertas              | SAF DISPONIBLES                                                      |                                          |   |
|                        | Seleccionar Descripción                                              |                                          |   |
|                        | SECRETARIA DE ESTADO DE SEGURIDAD                                    |                                          |   |
|                        | INSTITUTO PROVINCIAL DE VIVIENDA Y                                   |                                          |   |
|                        | URBANISMO - IPVU                                                     |                                          |   |
|                        | CONSEJO DE LA MAGISTRATURA                                           |                                          |   |
|                        | MINISTERIO DE HACIENDA, OBRAS Y SERVICIOS<br>PUBLICOS                |                                          |   |
|                        | Contestaria Co                                                       | meral de la Provincia 2008.              |   |
|                        | /                                                                    |                                          |   |
|                        |                                                                      |                                          |   |
|                        |                                                                      |                                          |   |
|                        |                                                                      |                                          |   |
|                        |                                                                      |                                          |   |
|                        |                                                                      |                                          |   |
|                        |                                                                      |                                          |   |

Luego se ingresa a Compras y Contrataciones.

Terminado

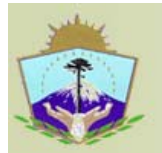

Terminado

**SAFIPRO** Provincia del Neuquén Contaduría General de la Provincia

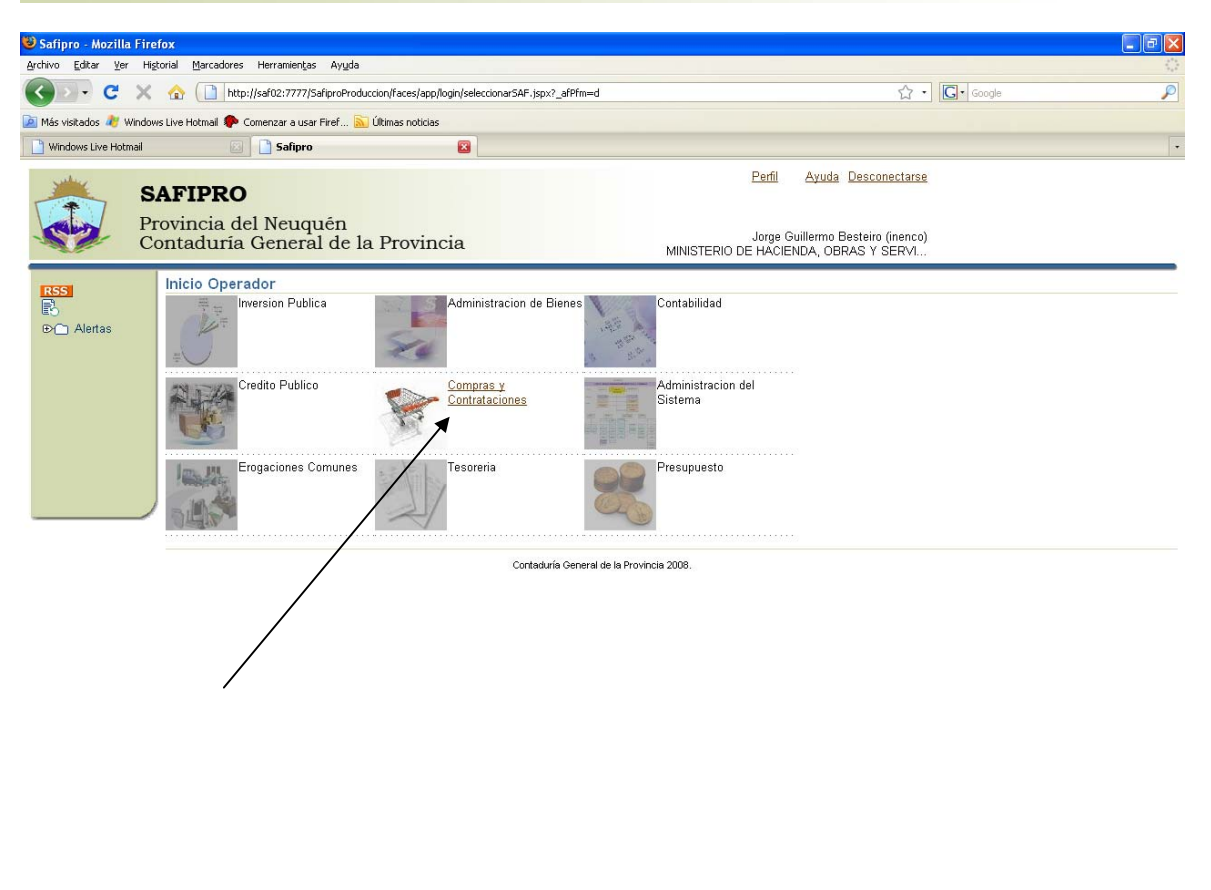

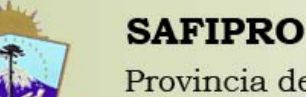

Provincia del Neuquén Contaduría General de la Provincia

## Pedido de Suministro

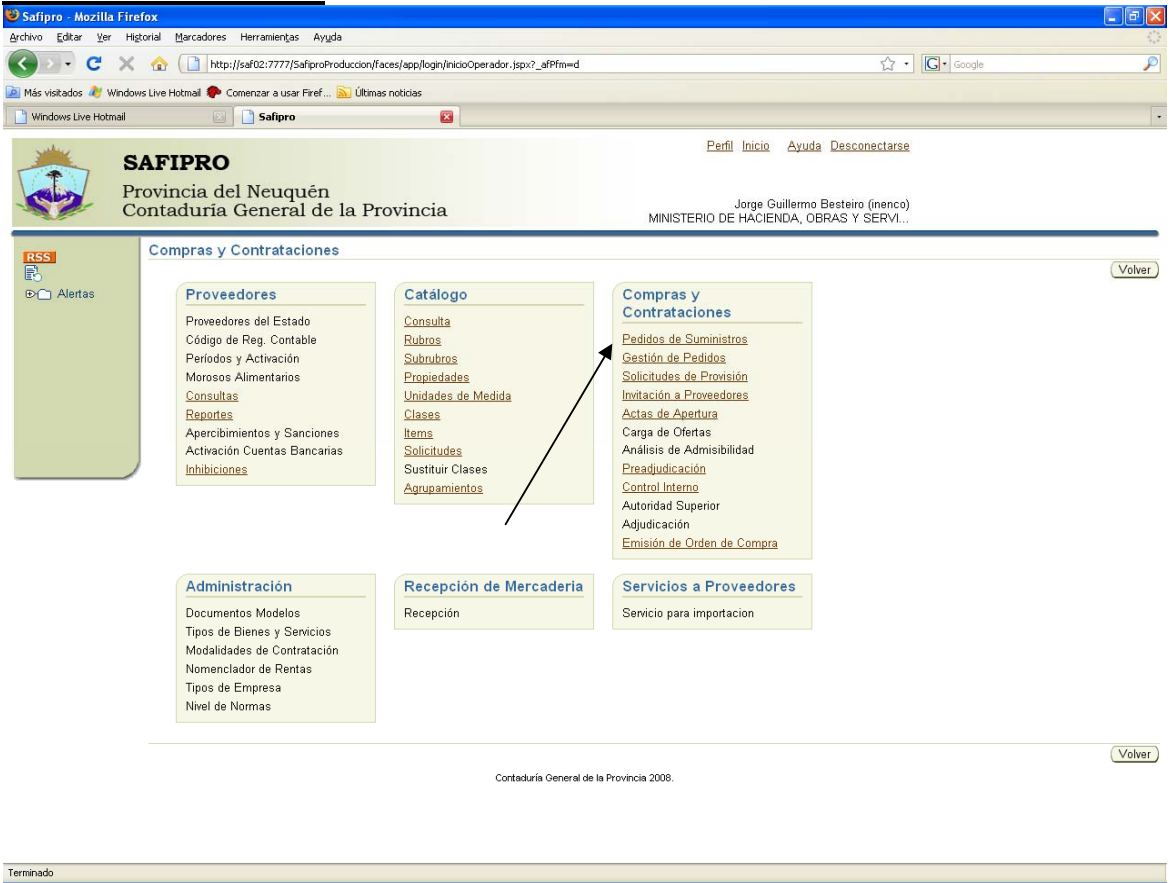

Por ejemplo queremos consultar los pedidos de suministros generados por la dependencia de Compras, entonces buscamos por dependencia.

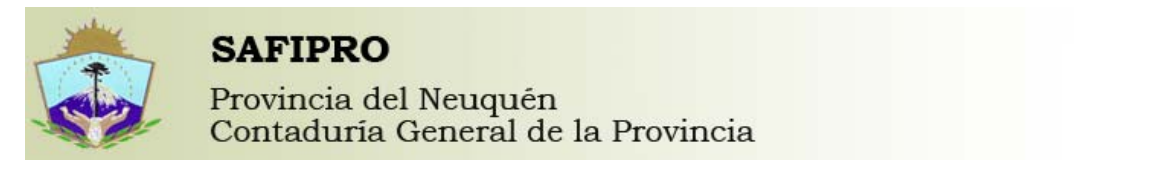

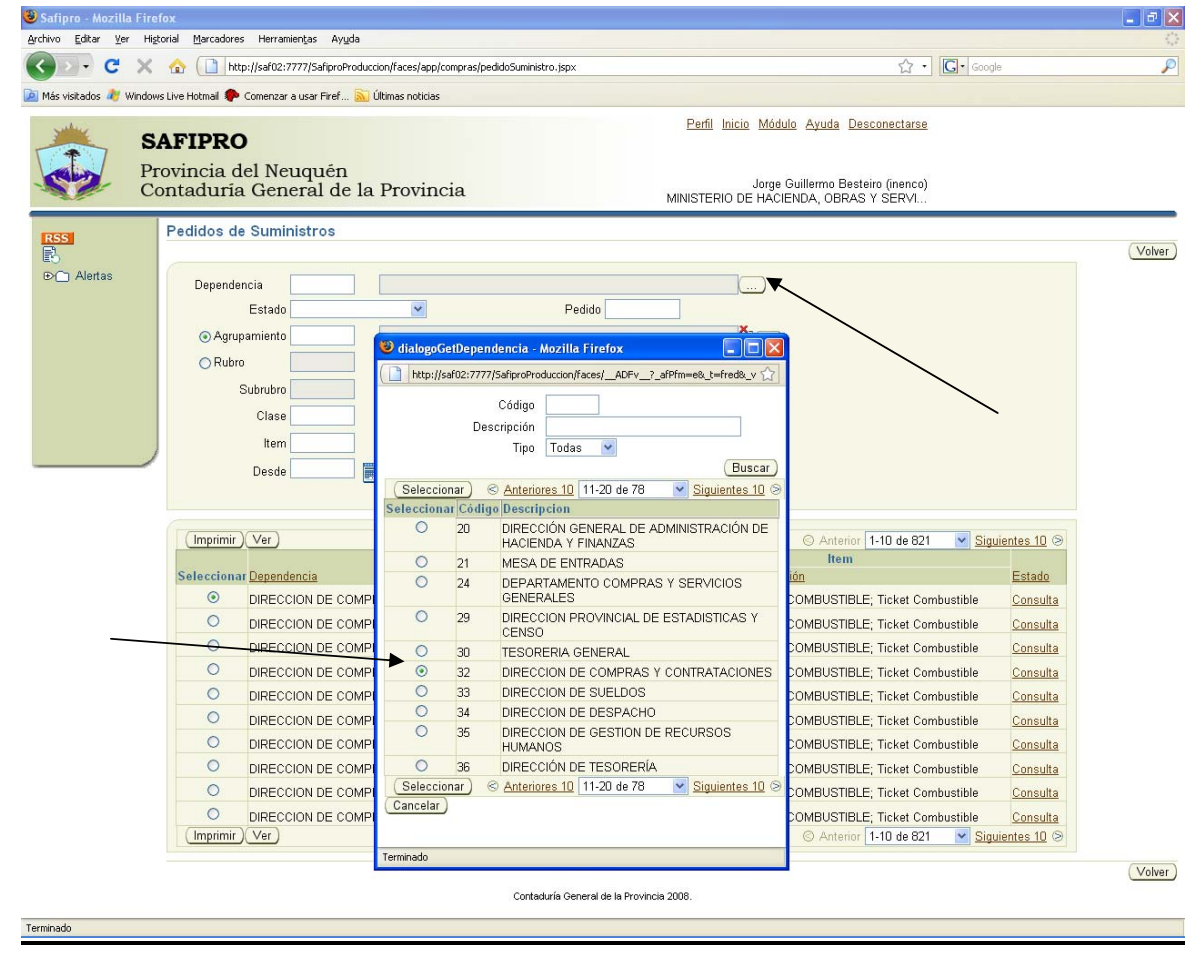

Y supongamos que queremos consultar además los pedidos que incluyan biblioratos, entonces filtramos la búsqueda por clase.

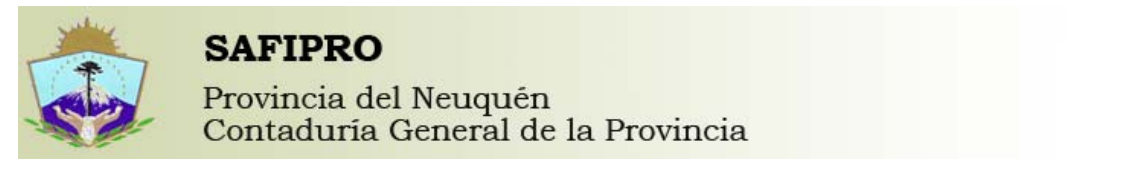

| Archivo Editar Ver Higtorial Marcadores Herramientas Ayuda           C         X         Archivo Editar Ver Higtorial Marcadores Herramientas Ayuda           C         X         Archivo Editar Ver Higtorial Marcadores Herramientas Ayuda                                                                                                    | 0        |
|----------------------------------------------------------------------------------------------------|----------|
| C X 🟠 http://saf02:777/SafiproProduccion/Faces/app/compras/pedidoSuministro.jspx 🏠 🕈 🖸 C Coogle                                                                                                    | 0        |
|                                                                                                    | P        |
| 滷 Más visitados 🦧 Windows Live Hotmail 🦚 Comenzar a usar Firef 🔝 Últimas noticias                                                                                                    |          |
| SAFIPRO         Perfil Inicio Módulo Ayuda Desconectarse           Provincia del Neuquén<br>Contaduría General de la Provincia         Jorge Guillermo Besteiro (inenco)<br>MINISTERIO DE HACIENDA, OBRAS Y SERVI                                                                                                    |          |
| RSS Pedidos de Suministros                                                                                                    |          |
| Dependencia 32 DIRECCION DE COMPRAS Y CONTRATACIONES Estado Y Pedido     Búsqueda de Clases                                                                                                    |          |
| O Agrupamiento     Clase bibliorato     Buscar                                                                                                    | _        |
| Rubro     Selercionar     Selercionar                                                                                                    | 1        |
| Subrubro     Seleccionar Código     Descripción       Clase 274     BELIORATO     Image: Consultar Consultar     Image: Consultar Consultar                                                                                                    |          |
| Terrinado                                                                                                    |          |
| Imprimir         Ver         Item           Seleccionar         Dependencia         Pedido         Facha         Código         Descripción         Estado           Imprimir         Ver         DIREOCION DE COMPRAS Y         00066         19/06/2009         00274-0003         BIBLIORATO; Ancho 80 Milimetro - Anillo 2 Y Palanca - Tamaño         Consulta           Imprimir         DIREOCION DE COMPRAS Y         00096         21/08/2009         00274-0028         BIBLIORATO; Ancho 80 Milimetro - Anillo 2 Y Palanca - Tamaño A4 - Consulta           Imprimir         DIREOCION DE COMPRAS Y         00096         21/08/2009         00274-0028         BIBLIORATO; Ancho 80 Milimetro - Anillo 2 Y Palanca - Tamaño A4 - Consulta           Imprimir         Material Carton         Material Carton         Material Carton         Material Carton | _        |
| DIRECCION DE COMPRAS Y DOCH 2/100/20 BIBLIORATO; Ancho 80 Milimetro - Anillo 2 Y Palanca - Tamaño A4 - Consulta<br>CONTRATACIONES Contaduría General de la Provincia 2008.                                                                                                    | (Volver) |

| Y | ına | vez | realizados | todos | los | filtros | necesarios | se puede | imprimir | o consulta | r el | pedido | de |
|---|-----|-----|------------|-------|-----|---------|------------|----------|----------|------------|------|--------|----|

## **GESTION DE PEDIDO**

Terminado

Desde Gestión de Pedido, se pueden observar todos los pedidos de Suministros que la Administración tiene en tramite y todavía no ha procesado su Rechazo, Provisión o Cubrirlo por Deposito.

También se pueden filtrar por Dependencia, Clase etc.

Suministro desde el botón imprimir o desde el link consulta.

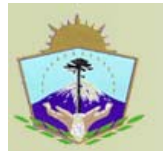

**SAFIPRO** Provincia del Neuquén Contaduría General de la Provincia

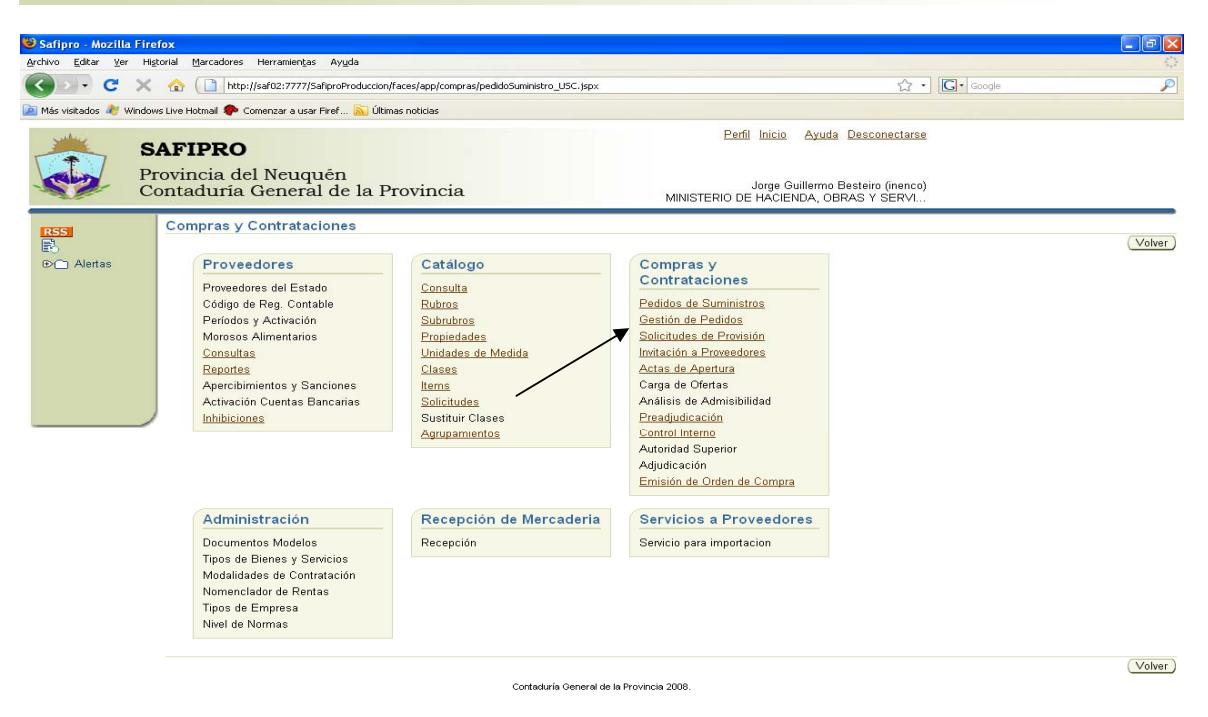

| Terminado                     |                             |                                  |           |               |               |                                                                                                |            |              |              |                  |              |        |
|-------------------------------|-----------------------------|----------------------------------|-----------|---------------|---------------|------------------------------------------------------------------------------------------------|------------|--------------|--------------|------------------|--------------|--------|
| pedidoSuministro_USC          | - Mozilla Firefo            | ¢                                |           |               |               |                                                                                                |            |              |              |                  |              |        |
| Archivo Editar Ver Histori    | ial <u>M</u> arcadores      | Herramientas Ayuda               |           |               |               |                                                                                                |            |              |              |                  |              | 1      |
| C . C X                       | 🟠 🚺 http://:                | saf02:7777/SafiproProduccio      | n/faces/a | app/compras/p | oedidoSumini  | stro_USC.jspx                                                                                  |            | ☆ · [        | <b>.</b> - G | ogle             |              | · S    |
| 👅 Más visitados 🏼 🖉 Windows L | ive Hotmail 🌮 Cor           | nenzar a usar Firef 🔝 Últ        | imas noti | cias          |               |                                                                                                |            |              |              |                  |              |        |
|                               |                             |                                  |           |               |               |                                                                                                |            |              |              |                  |              | Volver |
|                               | Gestión de                  | pedido - Inicio                  |           |               |               |                                                                                                |            |              |              |                  |              |        |
| D Alertas                     | Inicio Provisi              | ón <u>Depósito Rech</u>          | azar      |               |               |                                                                                                |            |              |              |                  |              |        |
|                               |                             |                                  |           |               |               |                                                                                                |            |              |              |                  |              |        |
|                               | Depend                      | encia                            |           |               |               | Pedido Desde                                                                                   |            |              |              |                  |              |        |
|                               | Depend                      |                                  |           |               |               |                                                                                                |            |              |              |                  |              |        |
|                               | <ul> <li>Agrupam</li> </ul> | iento                            |           |               |               | Pedido Hasta                                                                                   |            |              |              |                  |              |        |
|                               |                             |                                  |           |               |               |                                                                                                |            |              |              |                  |              |        |
|                               | O Rubro                     |                                  |           |               |               | Entrega Desde                                                                                  |            |              |              |                  |              |        |
|                               | Sub                         | rubro                            |           |               |               | Entrega Hasta                                                                                  |            |              |              |                  |              |        |
|                               |                             |                                  |           |               |               |                                                                                                |            |              |              |                  |              |        |
|                               |                             | Clase                            |           |               |               |                                                                                                |            |              |              |                  |              |        |
|                               | Nro. F                      | ridas                            |           |               |               |                                                                                                |            |              |              |                  |              |        |
|                               |                             |                                  |           |               |               | Limpiar Buscar                                                                                 |            |              |              |                  |              |        |
|                               |                             |                                  |           |               |               |                                                                                                |            |              |              |                  |              |        |
|                               | Seleccionar                 | Todo No Seleccionar I            | Nada      |               |               |                                                                                                |            |              |              |                  |              |        |
|                               | Selecciona                  | r Denendencia                    | Pedido    | Eecha         | ltem          | Descrinción                                                                                    | Linitario  | sto<br>Total | Cai<br>Reg C | ntidad<br>uh Pen | d Cronograma |        |
|                               |                             | DIRECCION                        | 00191     | 26/11/2009    | 9157-0001     | SERVICIO DE TELECOMUNICACIONES; transmisión y                                                  | 883917,208 | 383917,20    | 1            | 0                | 1            |        |
|                               |                             | PROVINCIAL DE<br>RENTAS          |           |               |               | transporte de red de datos                                                                     |            |              |              |                  |              |        |
|                               |                             | DIRECCION DE                     | 00192     | 26/11/2009    | 3625-0008     | CAFETERA; Material Aluminio - Capacidad 2 L                                                    | 110,00     | 110,00       | 1            | 0                | 1            |        |
|                               |                             | CONTRATACIONES                   |           |               |               |                                                                                                |            |              |              |                  |              |        |
|                               |                             | DIRECCION DE                     | 00192     | 26/11/2009    | 1012-0036     | COLADOR; Material Algodon - Malla No - Diámetro 16<br>Cm                                       | 5,50       | 165,00       | 30           | 0 3              | 30 ⊳         |        |
|                               |                             | CONTRATACIONES                   |           |               |               |                                                                                                |            |              |              |                  |              |        |
|                               |                             | DESARROLLO Y<br>MANTENIMIENTO DE | 00194     | 01/12/2009    | 401-0984      | CARTUCHO TONER; Código Q5949A 49A - Color<br>Negro - Descripción Toner - Uso Imp. Hp Laser Jet | 350,00     | 1050,00      | 3            | 0                | 3            |        |
|                               |                             | SISTEMAS                         | 00405     |               | 7469.0000     | 1320n                                                                                          | 400.00     | 100.00       |              |                  |              |        |
|                               |                             | CATASTRO                         | 00195     | 02/12/2005    | yr 405-0003   | Escritura Dvs-R 48x - Velocidad Escritura Dvs-Rw 16x -                                         | 186,00     | 186,00       | 1            | U                |              |        |
|                               |                             |                                  |           |               |               | velocidad Escritura Cd-R 48x - Velocidad Escritura<br>Cd-Rw 32x - Velocidad De Transferencia 2 |            |              |              |                  |              |        |
|                               |                             |                                  | 00196     | 02/12/2006    | 5070-0008     | Megabyte/Segundo                                                                               | 62.00      | 3720.00      | 60           | 0.6              | 50.          |        |
|                               |                             | CATASTRO                         | 00198     | 02/12/2005    | , - 5, 0 0000 | Bobina X 50 Metro - Uso Para Plotter                                                           | 62,00      | 3720,00      | 00           |                  | ~ >          |        |
|                               |                             | DIR. PCIAL DE                    | 00196     | 02/12/2009    | 5070-0002     | PAPEL BOND; Medida 60 Centimetro - Presentación                                                | 60,50      | 302,50       | 5            | 0                | 5            |        |
| arminado                      |                             |                                  |           |               |               |                                                                                                |            |              |              |                  |              |        |

Contaduría General de la Provincia Desarrollo y Mantenimiento de Sistemas Rioja 229 2º piso – 449 5398/ 449 4752 Safipro Módulo Compras y Contrataciones ygimenez@haciendanqn.gob.ar

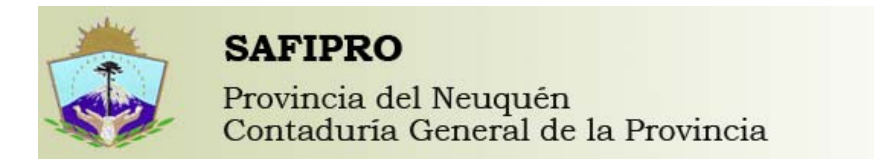

## Solicitud de Provisión

http://saf02:7777/SafiproProduce

| 🐸 Safipro - Mozilla | Firefox                                                                                                    |                                                                                                    |                                                                                                    |                                   |          |
|---------------------|----------------------------------------------------------------------------------------------------|----------------------------------------------------------------------------------------------------|----------------------------------------------------------------------------------------------------|-----------------------------------|----------|
| Archivo Editar Ver  | Higtorial Marcadores Herramientas Ayuda                                                                                                    |                                                                                                    |                                                                                                    |                                   |          |
| C                   | 🗙 🏠 ( 🗋 http://saf02:7777/SafiproProduccion/f                                                                                                    | aces/app/compras/pedidoSuministro_USC.jspx                                                                                                  |                                                                                                    | Google                            | P        |
| 🞑 Más visitados 🏄 W | indows Live Hotmail p Comenzar a usar Firef َ Últim                                                                                                    | as noticias                                                                                                    |                                                                                                    |                                   |          |
| *                   | SAFIPRO                                                                                                    |                                                                                                    | <u>Perfil Inicio</u> Ayud                                                                                                    | a Desconectarse                   |          |
| - Caro              | Contaduría General de la Pr                                                                                                    | ovincia                                                                                                    | Jorge Guillermo<br>MINISTERIO DE HACIENDA, O                                                                                                    | Besteiro (inenco)<br>BRAS Y SERVI |          |
| RSS                 | Compras y Contrataciones                                                                                                    |                                                                                                    |                                                                                                    |                                   | (Volver) |
| e⊖<br>⊕             | Proveedores                                                                                                    | Catálogo                                                                                                    | Compras y                                                                                                    |                                   |          |
| - Averas            | Proveedores del Estado<br>Código de Reg. Contable<br>Periodos y Activación<br>Morosos Alimentarios<br><u>Consultas</u><br><u>Reportes</u><br>Apercibimientos y Sanciones<br>Activación Cuentas Bancarias<br>Inhibiciones | Consulta<br>Rubros<br>Subrubros<br>Propiedades<br>Unidades de Medida<br>Clases<br>Items<br>Solicitudes<br>Sustituir Clases<br>Agrupamientos | Contrataciones Pedidos de Suministros Gestión de Pedidos Solicitudes de Provisión Imitación a Proveedores Actas de Apentura Carga de Ofertas Análisis de Admisibilidad Preadjudicación Control Interno Autoridad Superior Adjudicación Emisión de Orden de Compra |                                   |          |
|                     | Administración                                                                                                    | Recepción de Mercaderia                                                                                                    | Servicios a Proveedores                                                                                                    |                                   |          |
|                     | Documentos Modelos<br>Tipos de Bienes y Servicios<br>Modalidades de Contratación<br>Nomenciador de Rentas<br>Tipos de Empresa<br>Nivel de Normas                                                                         | Recepción                                                                                                    | Servicio para importacion                                                                                                    |                                   |          |
|                     |                                                                                                    | Contaduría General de l                                                                                                    | a Provincia 2008.                                                                                                    |                                   | (Volver) |

En Solicitud de Provisión se encuentran todos los Pedidos de Suministros que la Administración ha provisionado y ha agrupado en una solicitud. Se puede encontrar en diferentes estados. El primer estado es cuando recién se arma y no posee norma legal, se denomina Inicio del Tramite y una vez cargada la norma legal, su estado cambia a Autorizado. Cuando se realiza el Acto de Apertura, el estado se denomina Apertura, cuando llega a la Preadjudicación, se llama Preadjudicación, y luego Control Interno, y finalmente Adjudicado y Con orden de Compra los últimos dos estados referidos a sus correspondientes etapas.

También se pueden imprimir todas las solicitudes generadas, y los pedidos de presupuestos creados (modelo), exportar el pedido a excel, se pueden observar las modalidades de contratación utilizadas y filtrar por normas, modalidades, estados.

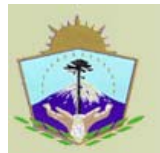

SAFIPRO

Provincia del Neuquén Contaduría General de la Provincia

| r_inicio - Mozilla | Firefox                  |        |                 |                            |                                                      |      |                                                                                                    |            |                        |  |  |  |
|--------------------|--------------------------|--------|-----------------|----------------------------|------------------------------------------------------|------|----------------------------------------------------------------------------------------------------|------------|------------------------|--|--|--|
| Editar ⊻er Hiş     | torial <u>Marcadores</u> | s H    | erramientas     | Ayuda                      |                                                      |      |                                                                                                    |            |                        |  |  |  |
| D-CX               | 🏠 🚺 htt                  | p://sa | af02:7777/Safi  | iproProduccion/faces/app/c | ompras/sopr_inicio.jsp×                              |      | G 🗸 Google                                                                                                    |            |                        |  |  |  |
| visitados 🏘 Windov | ıs Live Hotmail 🌸        | Come   | enzar a usar Fi | iref 🔝 Últimas noticias    |                                                      |      |                                                                                                    |            |                        |  |  |  |
| 5                  | Solicitudes              | s de   | provisió        | 'n                         |                                                      |      |                                                                                                    |            |                        |  |  |  |
|                    |                          |        |                 |                            |                                                      |      |                                                                                                    |            | Voh                    |  |  |  |
| ) Alertas          | Filtro de l              | Bús    | queda           |                            |                                                      |      |                                                                                                    |            |                        |  |  |  |
|                    |                          | Exp    | pediente        |                            | Nro. Solicitud                                       |      |                                                                                                    |            |                        |  |  |  |
|                    | C                        | read   | la desde        | Hasta                      |                                                      |      |                                                                                                    |            |                        |  |  |  |
|                    | Norma Legal              |        |                 |                            |                                                      |      |                                                                                                    |            |                        |  |  |  |
|                    |                          | Mod    | alidad de       |                            |                                                      |      | ()                                                                                                    |            |                        |  |  |  |
|                    |                          | Com    | Estado          |                            | ~                                                    |      |                                                                                                    |            |                        |  |  |  |
|                    |                          |        |                 |                            |                                                      |      | B                                                                                                    | usca       | Limpiar                |  |  |  |
|                    | Polioitud                |        | la Provini      | lán                        |                                                      |      |                                                                                                    |            |                        |  |  |  |
|                    | Solicitude               | 55 U   |                 |                            |                                                      |      |                                                                                                    | <b>T</b> . |                        |  |  |  |
|                    | Imprimir                 | Solic  | itud Exce       | Modelo)                    | Norma Logal                                          |      | O Anterior Mostrar                                                                                              | Todo       | 126 📉 Siguiente C      |  |  |  |
|                    | Selecciona               | r Nro  | Fecha           | Expediente                 | Tipo                                                 | Nro. | Tipo                                                                                                    | Nro        | Estado                 |  |  |  |
|                    | ۲                        | 102    | 10/11/2009      | 2009-4795-003324-0         | Disposición de Director General                      | 379  | Contratación Directa Excepción - Nivel 3 - Única Oferta                                                         | 8          | Adjudicado             |  |  |  |
|                    | 0                        | 56     | 27/08/2009      | 2009-4700-000983-0         | Resolución Ministerial                               | 176  | Contratación Directa - Bienes de Capital - Nivel 1 - (3<br>presupuestos)                                        | 3          | Adjudicado             |  |  |  |
|                    | 0                        | 81     | 5/10/2009       | 2009-4790-000177-0         | Disposición de Director Provincial                   | 286  | Contratación Directa - Nivel 1 - (3 presupuestos)                                                               | 4          | Adjudicado             |  |  |  |
|                    | 0                        | 86     | 13/10/2009      | 2009-4790-000193-0         | Disposición de Director Provincial                   | 289  | Contratación Directa - Nivel 2                                                                                  | 22         | Adjudicado             |  |  |  |
|                    | 0                        | 122    | 3/12/2009       | 2009-4796-007399-999       | 9 Disposición de Subsecretario                       | 330  | Contratación Directa Excepción - Nivel 3 - Única Oferta                                                         | 11         | Adjudicado             |  |  |  |
|                    | 0                        | 9      | 13/04/2009      | 2009-4793-000825-0         | Disposición Contador General de la<br>Provincia      | 70   | Contratación Directa - Bienes de Capital - Nivel 1 - (3<br>presupuestos)                                        | 1          | Apertura               |  |  |  |
|                    | 0                        | 31     | 10/06/2009      | 2009-4793-001006-0         | Disposición Contador General de la<br>Provincia      | 91   | Concurso de Precios - Bienes de Capital - Nivel 2                                                               | 1          | Apertura               |  |  |  |
|                    | 0                        | 103    | 10/11/2009      | 2009-4795-002993-0         | Resolución Ministerial                               | 256  | Concurso de Precios - Bienes de Capital - Nivel 1                                                               | 1          | Apertura               |  |  |  |
|                    | 0                        | 114    | 24/11/2009      | 2009-4701-000461-0         | Resolución Ministerial                               | 253  | Concurso de Precios - Bienes de Capital - Nivel 1                                                               | 6          | Apertura               |  |  |  |
|                    | 0                        | 111    | 18/11/2009      | 2009-4704-000273-0         | Disposición de Director Provincial                   | 368  | Contratación Directa - Nivel 1 - (3 presupuestos)                                                               | 8          | Apertura               |  |  |  |
|                    | 0                        | 92     | 21/10/2009      | 2008-4700-000398-0         | Resolución Ministerial                               | 257  | Concurso de Precios - Bienes de Capital - Nivel 2                                                               | 4          | Autorizado             |  |  |  |
|                    | 0                        | 119    | 26/11/2009      | 2009-4701-000462-0         | Resolución Ministerial                               | 252  | Concurso de Precios - Bienes de Capital - Nivel 1                                                               | 7          | Autorizado             |  |  |  |
|                    | 0                        | 110    | 18/11/2009      | 2009-4701-000400-0         | Disposición de Subsecretario                         | 72   | Contratación Directa Excepción - Bienes de Capital - Nivel<br>3 - Única Oferta                                  | 1          | Autorizado             |  |  |  |
|                    | 0                        | 53     | 21/08/2009      | 2009-4796-007068-0         | Disposicion de Subsecretario de Ingresos<br>Publicos | 212  | Concurso de Precios                                                                                             | 4          | Con Orden de<br>Compra |  |  |  |
|                    | 0                        | 54     | 26/08/2009      | 2009-4700-000901-0         | Disposición de Director General                      | 226  | Contratación Directa - Nivel 2                                                                                  | 14         | Con Orden de<br>Compra |  |  |  |
|                    | 0                        | 58     | 2/09/2009       | 2009-4702-000337-0         | Disposición de Subsecretario                         | 240  | Contratación Directa - Nivel 2                                                                                  | 18         | Con Orden de<br>Compra |  |  |  |
|                    | 0                        | 62     | 7/09/2009       | 2009-4700-000962-0         | Disposición de Director General                      | 236  | Contratación Directa - Nivel 2                                                                                  | 15         | Con Orden de<br>Compra |  |  |  |
|                    | 0                        | 64     | 14/09/2009      | 2009-4704-000269-0         | Resolución Ministerial                               | 224  | Concurso de Precios                                                                                             | 6          | Con Orden de<br>Compra |  |  |  |
|                    | -                        |        | Name and Street |                            |                                                      |      | Environment of the second second second second second second second second second second second second second s |            | and a second second    |  |  |  |

#### **Invitación a Proveedores**

Desde este link se ingresa el número de expediente a buscar para analizar y se pueden observar los proveedores que se han seleccionado para invitar a cotizar. Se puede imprimir los pedidos de cotización emitidos por el Servicio Administrativo desde la solapa planilla.

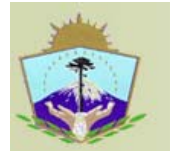

# SAFIPRO

Provincia del Neuquén Contaduría General de la Provincia

| BroveedoresInvitados_admin - Mozilla Firefox                                                                      | Avada                                                                                                    |                                                                                                    |                                                                                    | - 2 🛛    |
|----------------------------------------------------------------------------------------------------|----------------------------------------------------------------------------------------------------|----------------------------------------------------------------------------------------------------|------------------------------------------------------------------------------------|----------|
|                                                                                                    |                                                                                                    | deneste de des educe terro conducto de                                                                                                    |                                                                                    | 0        |
|                                                                                                    | aniproProduccion/races/app/compras/proveei                                                                                                    | doresinvitados_admin.jspx/_arPrm=1c                                                                                                    | Coogle                                                                             | P        |
| 🙇 Más visitados 🦧 Windows Live Hotmail 🌪 Comenzar a usar f                                                        | Firef 脑 Últimas noticias                                                                                                    |                                                                                                    |                                                                                    |          |
| SAFIPRO<br>Provincia del Neuqu<br>Contaduria General                                                              | ién<br>l de la Provincia                                                                                                    | Perfil Inicio Mód<br>Jorge<br>MINISTERIO DE HAC                                                                                                    | lulo Ayuda Desconectarse<br>) Guillermo Besteiro (inenco)<br>)IENDA, OBRAS Y SERVI |          |
| RSS     Invitación a Proveedou       D∩     Alertas       Filtro de Búsqueda       Expediente     2009       4795 | res - Búsqueda<br>5 - 002993 - 0 Nro. Solicitu<br>*                                                                                                    | id 103                                                                                                    |                                                                                    | (Volver) |
| Solicitud de Provisió<br>Modalidad<br>Proveedore<br>Minima cantidad de Proveed                                    | Contratación 13 Concurso de P<br>Noma Legal Resolución Ministerial<br>E Exclusivos O Si O No<br>dores a Invita(3 Proveedores Ha                                                                                                    | Precios - Bienes de Capital - Nive 1<br>Número 256<br>abilitados 128 Vigentes 117<br>(Imprimir)                                                                                                    |                                                                                    |          |
|                                                                                                    | dialogoImprimeProvee doresin  Http://sef02:777/SefproProduce  Proveedores Invitados  Notificación Planilla  Imprimir para   Todos los Pro  Seleccionar Todo No Seleccionas  Seleccionar Proveedor  BERMUDEZ, JOSE  NOVELLO, GRACIE  PC HELP S.R.L  C.A.S. COMPUTAC  COMPULIDER S.A. INFOSERVER S.R.I  SITELEC S.A. | vitados - Mozilla Firefox  soviedores O Proveedores Seleccionados  ar Nada  ar Nada  sourcesal  computed of the selection of the selection of | res(dalogoImpri )                                                                  | (Volver) |
| Terminado                                                                                                    | Terminado                                                                                                    |                                                                                                    |                                                                                    |          |

# <u>Actos de Apertura</u>

Se debe ingresar el dato del expediente a buscar, luego, se puede imprimir el acta de apertura elaborada por sistema.

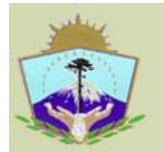

### **SAFIPRO** Provincia del Neuquén Contaduría General de la Provincia

Mozilla Firefo Higtorial Marcadores Herramientas Ayuda 🔇 🔍 🕑 🗙 🏡 🚺 http://saf02:7777/SafiproProc ි • **G** • Google 🔟 Más visitados 🏘 Windows Live Hotmail 🌩 Comenzar a usar Firef... 脑 Últimas noticias Perfil Inicio Módulo Ayuda Desconectarse SAFIPRO al-Provincia del Neuquén Contaduría General de la Provincia Jorge Guillermo Besteiro (inenco) MINISTERIO DE HACIENDA, OBRAS Y SERVI... Actos de Apertura por Solicitud RSS (Volver) D Alertas Filtros de Búsqueda Solicitud de Provisión Modalidad de Contratacion 13 Concurso de Precios - Bienes de Capital 1 Norma Legal Resolución Ministerial Norma Legal 255 Imprimir | Seleccionar Fecha Hora Lugar de Apertura Activa Cerrada Presentación de Propuestas 10/12/2009 10:00 DIRECCION DE COMPRAS Y CONTRATACIONES DIRECCION DE COMPRAS Y CONTRATACIONES SI SI (Volver) Contaduría General de la Provincia 2008

## **Preadjudicación**

Terminado

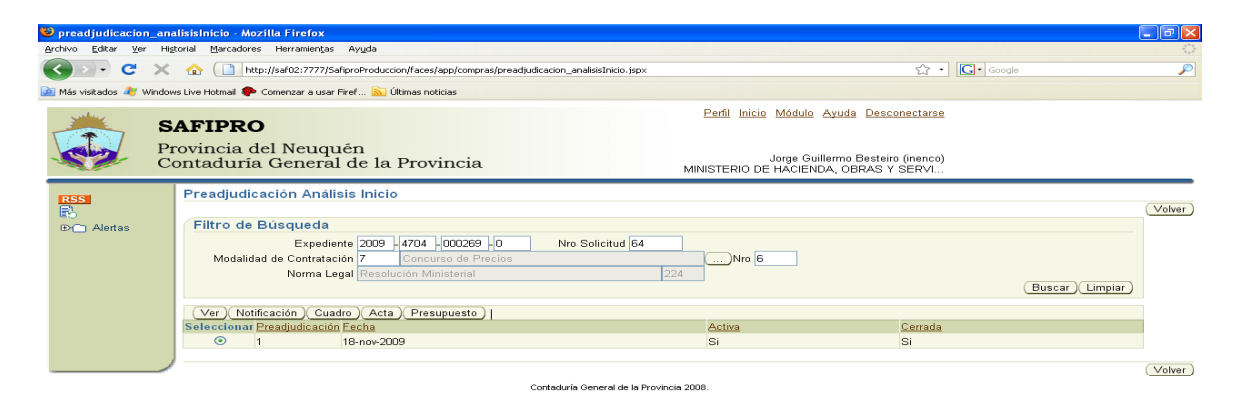

Terminado

Contaduría General de la Provincia Desarrollo y Mantenimiento de Sistemas Rioja 229 2º piso – 449 5398/ 449 4752

Safipro Módulo Compras y Contrataciones ygimenez@haciendanqn.gob.ar

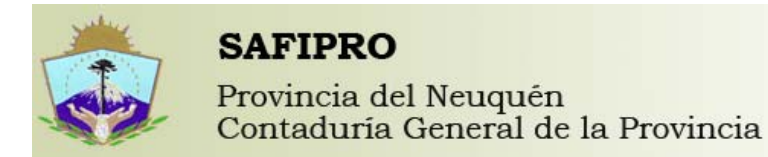

El botón VER hace una vista preliminar de la Preadjudicación, la NOTIFICACIÓN, imprime las notificaciones enviadas a los proveedores con la fecha que aparece en pantalla. El botón CUADRO, emite el cuadro comparativo definitivo. El botón ACTA imprime el Acta de Preadjudicación emitido, y el botón PRESUPUESTO informa a que partidas será afectado el

gasto una vez emitido el compromiso.

### **Control interno**

Terminado

Desde este link, una vez ingresado el expediente a verificar, se pueden detallar las observaciones realizadas por Gastos de la Contaduría General y también un informe de las partidas presupuestarias a imputar.

| 😻 controlInterno_ii   | nicio - Mozilla Firefox                                                                                                    |                    |                                                |                              |                        |          |  |  |
|-----------------------|----------------------------------------------------------------------------------------------------|--------------------|------------------------------------------------|------------------------------|------------------------|----------|--|--|
| Archivo Editar Ver    | Higtorial Marcadores Herramientas Ayuda                                                                                                 |                    |                                                |                              |                        |          |  |  |
| C                     | 🗙 🏠 📄 http://saf02:7777/SafiproProduccion/faces/app/compras/controlInterno_inicio.jspx                                                  |                    |                                                | ☆ • G• Google                |                        | P        |  |  |
| 🚵 Más visitados 🏼 🏄 W | ndows Live Hotmail 🌪 Comenzar a usar Firef 🔝 Últimas noticias                                                                           |                    |                                                |                              |                        |          |  |  |
|                       | SAFIPRO                                                                                                    | Perfil Inici       | o <u>Módulo Ayuda Desc</u>                     | onectarse                    |                        |          |  |  |
|                       | Provincia del Neuquén<br>Contaduría General de la Provincia                                                                             | MINISTERIO D       | Jorge Guillermo Besteir<br>E HACIENDA, OBRAS Y | o (inenco)<br>SERVI          |                        |          |  |  |
| RSS                   | Control Interno Inicio                                                                                                    |                    |                                                |                              |                        | (Volvar) |  |  |
| Den Alertas           | Filtro de Búsqueda                                                                                                    |                    |                                                |                              |                        |          |  |  |
|                       | Expediente 2009 4704 000269 0 Nro Solicitud 64<br>Modalidad de Contratación 7 Concurso de Precios<br>Norma Legal Resolución Ministerial | 224 Nro E          | i i                                            | (                            | Buscar) Limpiar)       |          |  |  |
|                       | (Partidas Presupuestarias )(Ver )                                                                                                    |                    |                                                |                              |                        |          |  |  |
|                       | Seleccionar Nro. Fecha Servicio Administrativo                                                                                          | Expediente         | Norma Legal                                    | Modalidad de<br>Contratación | Estado                 |          |  |  |
|                       | 64 14/09/2009 MINISTERIO DE HACIENDA, OBRAS Y SERVICIOS<br>PUBLICOS                                                                     | 2009-4704-000269-0 | Resolución Ministerial -<br>224                | Concurso de Precios - 6      | Con Orden de<br>Compra |          |  |  |
|                       |                                                                                                    |                    |                                                |                              |                        | (Volver) |  |  |

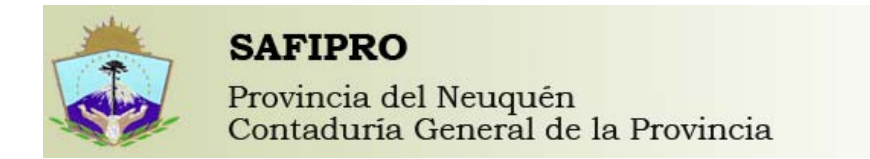

### Emisión de la Orden de Compra

| Jenno Forgi Tei       |                          | co nerrame                           | aigas militan                                 |                                                                       | A 1029        |                       |
|-----------------------|--------------------------|--------------------------------------|-----------------------------------------------|-----------------------------------------------------------------------|---------------|-----------------------|
|                       | K 😰 🛄 h                  | ttp://saf02:7.                       | 77/SahproProduccion/Faces/app/compras         | ;/ordenCompra_Inicio.jspx                                             | 57 • Googl    | •                     |
| 🛾 Más visitados 🏄 Wir | dows Live Hotmail 🏾 🏾    | Comenzar a                           | usar Firef 🔝 Últimas noticias                 |                                                                       |               |                       |
|                       | SAFIPR                   | D                                    |                                               | Perfil Inicio Módulo Ayuda Descone                                    | <u>ctarse</u> |                       |
|                       | Provincia o<br>Contaduri | del Neu<br>a Gene                    | iquén<br>eral de la Provincia                 | Jorge Guillermo Besteiro (ir<br>MINISTERIO DE HACIENDA, OBRAS Y SE    | ienco)<br>RVI |                       |
| RSS                   | Orden de                 | Compra                               |                                               |                                                                       |               | Volver                |
| ₽ Alertas             | Modalidad<br>ⓒ Orden o   | Expedi<br>de Contrata<br>le Compra : | ente<br>ción<br>a Generar O No Cumplida O Cum | Nro Solicitud                                                         |               |                       |
|                       | Procesar                 | )                                    |                                               |                                                                       |               |                       |
|                       | Seleccionar              | Solicitud                            | Expediente                                    | Modalidad de Contratación                                             |               | Instrumentación       |
|                       | 0                        | 56                                   | 2009 - 4700 - 000983 - 0                      | Contratación Directa - Bienes de Capital - Nivel 1 - (3 presupuestos) |               | Orden de Compra Única |
|                       | 0                        | 81                                   | 2009 - 4790 - 000177 - 0                      | Contratación Directa - Nivel 1 - (3 presupuestos)                     |               | Orden de Compra Única |
|                       | ) 0                      | 102                                  | 2009 - 4795 - 003324 - 0                      | Contratación Directa Excepción - Nivel 3 - Única Oferta               |               | Nota de Entrega       |
|                       | 0                        | 122                                  | 2009 - 4796 - 007399 - 999                    | Contratación Directa Excepción - Nivel 3 - Única Oferta               |               | Nota de Entrega       |
|                       |                          |                                      |                                               | Contaduría General de la Provincia 2008.                              |               | Volver                |

Si se selecciona Orden de Compra a Generar, se ven solo los trámites que están pendientes de emitir la Orden de Compra, si se selecciona No Cumplida, se pueden observar e imprimir todas las Órdenes de Compras Generadas hasta el momento.

Terminado

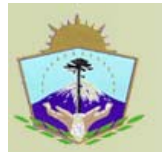

**SAFIPRO** Provincia del Neuquén Contaduría General de la Provincia

| 😜 ordenCompraNot    | aEntrega inicio2 - Mozilla Eirefox                                                                                                    |                                    |                                 |                                                  |          |
|---------------------|----------------------------------------------------------------------------------------------------|------------------------------------|---------------------------------|--------------------------------------------------|----------|
| Archivo Editar Ver  | Higtorial Marcadores Herramientas Ayuda                                                                                                    |                                    |                                 |                                                  |          |
| <>> · C             | 🗙 🏠 http://saf02:7777/SafiproProduccion/faces/app/compras/                                                                                                   | ordenCompra_inicio.jspx?_afPfm=2b  |                                 | ☆ • Google                                       | P        |
| 🚵 Más visitados 🏄 W | ndows Live Hotmail 🌸 Comenzar a usar Firef 🔝 últimas noticias                                                                                                |                                    |                                 |                                                  |          |
|                     | SAFIPRO                                                                                                    |                                    | Perfil Inicio Módulo            | 2 Ayuda Desconectarse                            |          |
|                     | Provincia del Neuquén<br>Contaduría General de la Provincia                                                                                                  |                                    | Jorge G<br>MINISTERIO DE HACIEI | uillermo Besteiro (inenco)<br>NDA, OBRAS Y SERVI |          |
| RSS<br>Alertas      | Orden de Compra Nota de Entrega Expediente 2009 - 4704 - 000244 - 0 Norma Legal 93 Disposición de Director General Renglones sin Orden de Compra 0 (Imprime) | Contratación Directa - Nivel<br>93 | 2 3                             |                                                  | (Volvar) |
|                     | Selectionar Código Razón Social<br>© 2699 OSSES, WALTER ELIAS                                                                                                | <u>Monto</u><br>628,50             | <u>Orden de Compra</u><br>4     | Fecha de Generación<br>14/05/2009                | Volver   |
|                     |                                                                                                    | Contaduría General de la Prov      | incia 2008.                     |                                                  |          |

Contaduría General de la Provincia Desarrollo y Mantenimiento de Sistemas Rioja 229 2º piso – 449 5398/ 449 4752

http://saf02:7777/SafiproProduccion/faces/app/compras/ordenCompra\_inicio.jspx?\_afPfm=2b#

Safipro Módulo Compras y Contrataciones ygimenez@haciendanqn.gob.ar